## 文津校区物业报修系统使用说明

## 一、文津校区物业报修系统入口

电脑端:

<u>http://repair.aiit.edu.cn:8081/dist/index.html#/w</u> jRepair

手机端:

http://repair.aiit.edu.cn:8081/dist-app/index.htm
1#/wjApply

二、填写说明

点击物业报修系统入口网址后,将直接进入报修填报界面(如图1所示)。

1.报修申请表单中带"\*"的为必填部分,请老师和同学们如实填写。(注意!""含三级子菜单,"报修类型"含两级子菜单,必须全部填写,否则系统无法正常完成"提交申请")

2.因本系统系皖江学院与安信工共用(文津校区物业系 两校共管),填写"报修地点"时先选取"文津校区",接下 来的两级子菜单根据实际情况选取,"详细地址"请填写房 间号。

"账号"为学生学号(教工为工资号),请认真填写
 "手机号",系统派单后将发送派单信息及修复情况信息至

## 第1页/共3页

该手机号,便于及时掌握维修情况。另外,如有信息不完整 等情况,也便于维修人员及时与报修人员进行联系。

| ● 报修管理系统            | × +                                                   |              |   |   | x  |
|---------------------|-------------------------------------------------------|--------------|---|---|----|
| ← → C △ ▲ 不安全       | repair.aiit.edu.cn:8081/dist/index.html#/wjRepair 🔤 🚖 | <del>/</del> | * | J | :  |
| 应用 📙 Reading 📙 Stud | y 📙 System 🛄 Tools 🛄 Music 🛄 C 🛄 Python 🛄 Media       | PHP          |   |   | »  |
| 报修申请                |                                                       | 〕 报修须        | 斑 |   | Î  |
| *报修地点               | 请选择 >>                                                |              |   |   | I. |
| * 详细地址:             | 请输入详细地址                                               |              |   |   |    |
| * 账号:               | 请输入学号或者工号                                             |              |   |   |    |
| * 报修人姓名:            | 请输入姓名                                                 |              |   |   |    |
| * 手机号:              | 请输入手机号                                                |              |   |   |    |
| *报修类型:              | 请选择 >                                                 |              |   |   |    |
| * 故障描述:             | 请输入故障描述                                               |              |   |   |    |
| 上传故障图片<br>(最多上传10   | +                                                     |              |   |   |    |
| 张)                  | 上传图片                                                  |              |   |   |    |
|                     | Copyright ©芜湖技术中心                                     |              |   |   | -  |

图 1

 4. "报修类型"共有六类(如图 2 所示),请依据实际 情况进行选择,然后在下级子菜单中选择对应的具体发生故 障的设施设备。

5. 如设施设备故障用文字描述不清的,可以选择上传故 障图片。

## 第2页/共3页

| *报修类型:                  | 请选择    | ^ |
|-------------------------|--------|---|
| * 故障描述:                 | 智能电子设备 |   |
|                         | IT     |   |
|                         | 水      |   |
| 上传故障图片<br>(最多上传10<br>张) | 电      |   |
|                         | 木      |   |
|                         | 其它     |   |

图 2

6. 如果对维修时间有特殊要求的,可以自行留言(图3)。

| 维修时间特殊要<br>求(可不填) | · · · · · · · · · · · · · · · · · · · |
|-------------------|---------------------------------------|
|                   | Copyright ©芜湖技术中心                     |

图 3

7. 上述部分填写完毕后,将表单拉到底,点击"提交申请"即可完成报修申请。